# **Tutoriel : Webex**

Webex est une solution de visioconférence choisie par l'UTC.

Pensez à prévenir vos étudiants de l'heure de votre visioconférence et aussi de l'outil utilisé.

Nous vous conseillons d'inscrire clairement ces instructions sur votre espace Moodle.

### 1. Créer son compte

Vous avez reçu un mail sur votre compte UTC qui vous invite à créer un compte sur Webex.

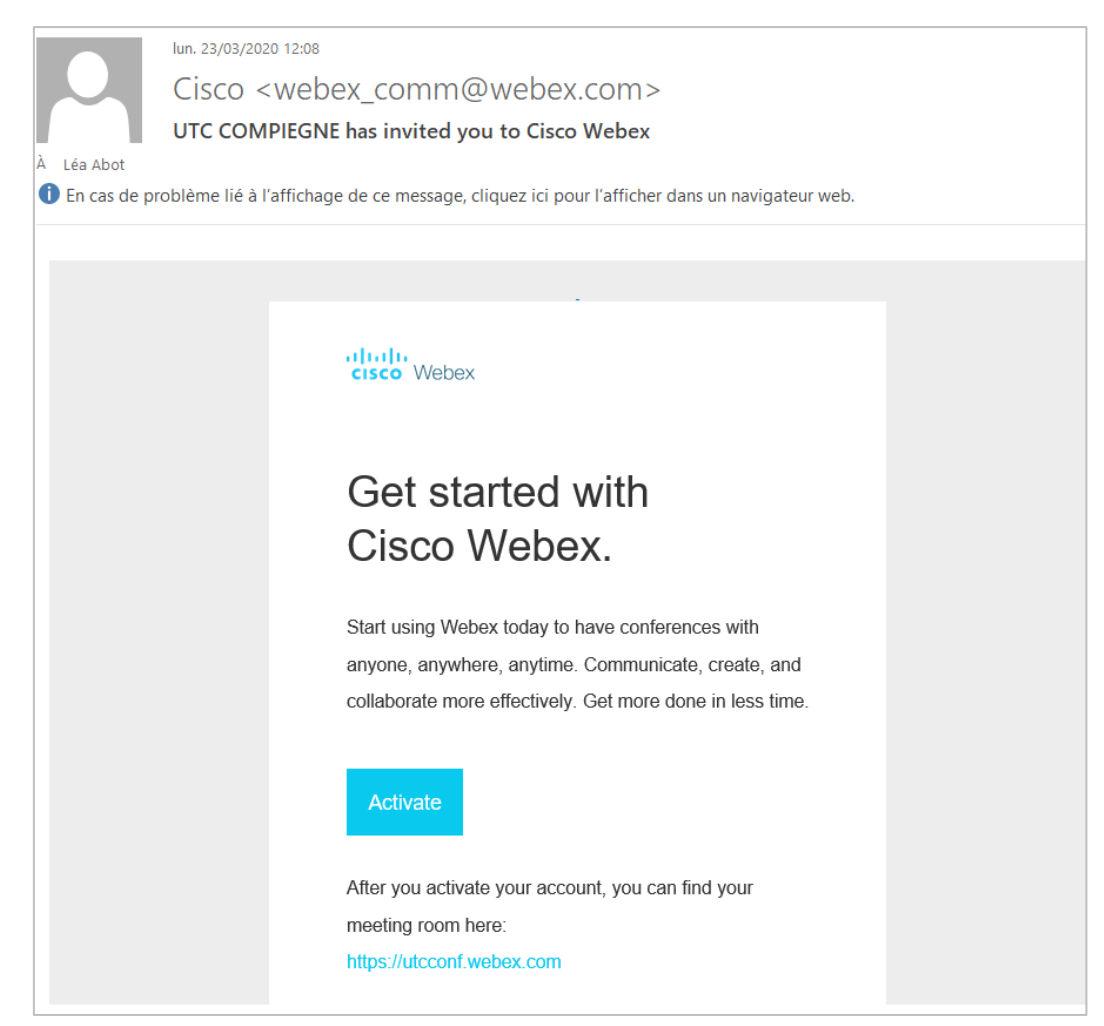

Cliquez sur « Activate » et suivez les indications.

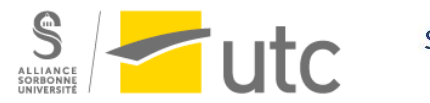

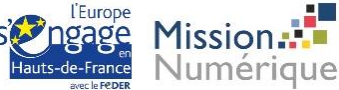

|                                   | Critères de sécurité obligatoires d<br>mot de passe |  |
|-----------------------------------|-----------------------------------------------------|--|
|                                   | Doit contenir                                       |  |
| Créer un nouveau mot de passe     | Au moins 8 caractères                               |  |
|                                   | Au plus 256 caractères                              |  |
|                                   | Au moins 1 caractère                                |  |
|                                   | alphabétique minuscule (a, b,                       |  |
| Confirmer le nouveau mot de passe | c)                                                  |  |
|                                   | Au moins 1 caractère                                |  |
| Enregistrer & Se connecter        | alphabétique majuscule (A, B,                       |  |
|                                   | C)                                                  |  |
|                                   | Au moins 1 nombre (1, 2, 3)                         |  |
|                                   | Au moins 1 caractère spécial                        |  |
|                                   | (~!@#\$%^&*()=+[]{} ;:,.<>/?                        |  |
|                                   | Ne doit pas contenir                                |  |
|                                   | Votre nom, ou adresse                               |  |
|                                   | électronique                                        |  |

# 2. Programmer une visioconférence

Connectez-vous sur https://utcconf.webex.com

| cisco Webex |                                            |                                                 |
|-------------|--------------------------------------------|-------------------------------------------------|
| ≡           |                                            | Français   Affichage classique 📿 Se connecter 🗸 |
|             |                                            |                                                 |
|             | Rejoindre une réunion $_{\odot}$           |                                                 |
|             | Salsissez les informations sur la réunion  |                                                 |
|             |                                            |                                                 |
|             |                                            |                                                 |
|             |                                            |                                                 |
|             |                                            |                                                 |
|             | Application de bureau                      | Cisco Webe                                      |
|             | l'application de bureau Webex Meetings     | vous permet de démarrer et                      |
|             | rejoindre les réunions rapidement et facil | lement. Vous pouvez                             |
|             | bureau ou directement à partir de Micros   | soft Outlook.                                   |
|             |                                            |                                                 |

Cliquez sur « Se connecter », renseignez votre adresse mail UTC puis votre mot de passe (choisi lors de votre première connexion).

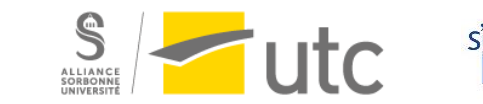

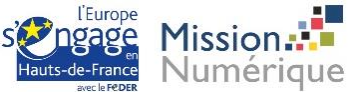

| cisco Webex                         |                                                  |  |
|-------------------------------------|--------------------------------------------------|--|
| A Page d'accueil                    | Q Rechercher des réunions et des enregistrements |  |
| 📋 Réunions                          | Salle personnelle de XXXX 🕤                      |  |
| <ul> <li>Enregistrements</li> </ul> | https://utcconf.webex.com/meet/chloe.gaziello    |  |
| ⟨ŷ} Préférences                     | Plus de moyens pour rejoindre les réunions       |  |
| 00 Informations                     |                                                  |  |
| ⑦ Assistance                        |                                                  |  |
| ↓ Téléchargements                   |                                                  |  |
| Commentaires                        | Réunions à venir                                 |  |

Cliquez sur « Programmer ».

Entrez le sujet et le mot de passe de la réunion, sa date et sa durée puis cliquer sur « Programmer ».

|                              | webex meetings Pro meeting                                             | ~ |
|------------------------------|------------------------------------------------------------------------|---|
| * Sujet de la réunion        | CM8 UVXX                                                               |   |
| * Mot de passe de la réunion | jaimelutc                                                              | C |
| Date et heure                | mardi 24 mars 2020 15:15 Durée : 2 heures 💙                            |   |
|                              | (UTC+01:00) Bruxelles, Copenhague, Madrid, Paris $\checkmark$          |   |
|                              | Récurrence                                                             |   |
| Participants                 | Séparez les adresses électroniques par une virgule ou un point-virgule |   |
|                              | $\checkmark$                                                           |   |
| Amoner les options avancees  |                                                                        |   |

Communiquez ensuite le lien de la réunion et le mot de passe à vos étudiants (par exemple dans une annonce sur Moodle).

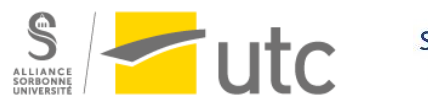

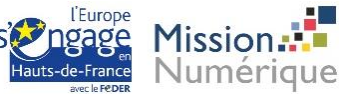

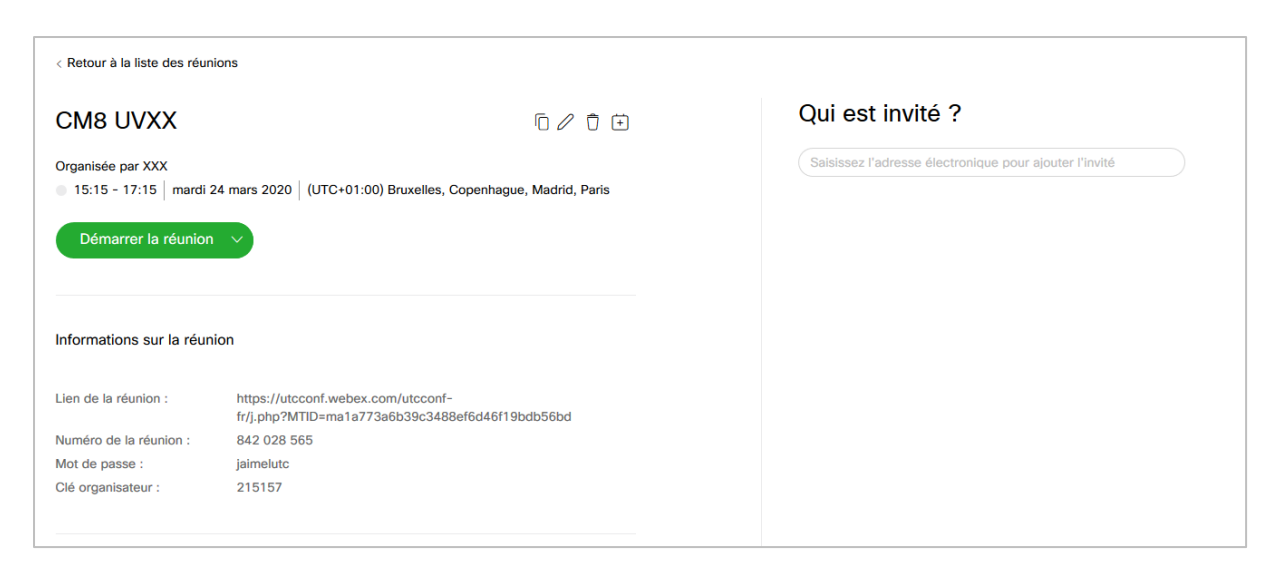

Vous pouvez aussi les inviter en saisissant leur adresse électronique ou leur transférer l'invitation que vous allez recevoir par mail.

Une invitation vous est envoyée pour l'ajouter dans votre agenda.

Pour modifier votre réunion ou l'annuler, cliquez sur les icônes à droite.

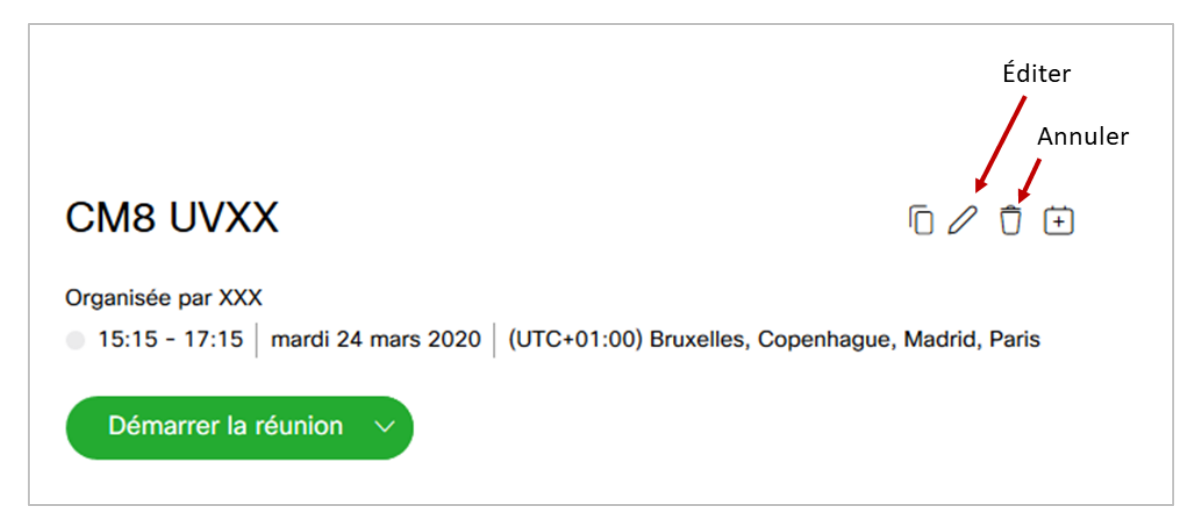

#### 3. Démarrer une visioconférence

Pour démarrer une visioconférence, cliquez sur « Démarrer » sur la page d'accueil.

Vous pouvez aussi démarrer une réunion sans la programmer en cliquant sur « Démarrer une réunion ».

Choisissez vos périphériques audio et vidéo.

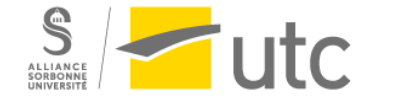

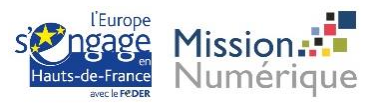

| Voulez-vous partager votre caméra et votre<br>microphone avec utcconf.webex.com ? |        |
|-----------------------------------------------------------------------------------|--------|
| <u>C</u> améra à partager :                                                       |        |
| HP HD Camera                                                                      | $\sim$ |
| <u>M</u> icrophone à partager :                                                   |        |
| Microphone interne (Conexant ISST Audio)                                          | $\sim$ |
|                                                                                   |        |
| Partager les périphériques sélectionnés                                           | -      |

Cliquez ensuite sur « Démarrer la réunion ».

Vous pouvez obtenir le lien de la visioconférence en cliquant sur le « i » en haut à gauche.

| 0 | G Salle personnelle de XXX<br>Organisateur : XXX     |
|---|------------------------------------------------------|
|   | Ordre du jour Cette réunion n'a pas d'ordre du jour. |
|   | Lien de la réunion https://utcconf.webex.com/meet/ch |
|   | Numéro de la 165 584 771                             |
|   | réunion                                              |
|   | ~                                                    |
|   | Assistance Webex                                     |
|   | À propos                                             |
|   | Aide                                                 |
|   | Envoyer le rapport de problème                       |
|   |                                                      |

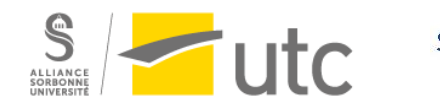

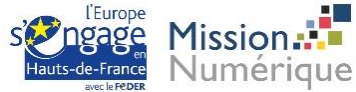

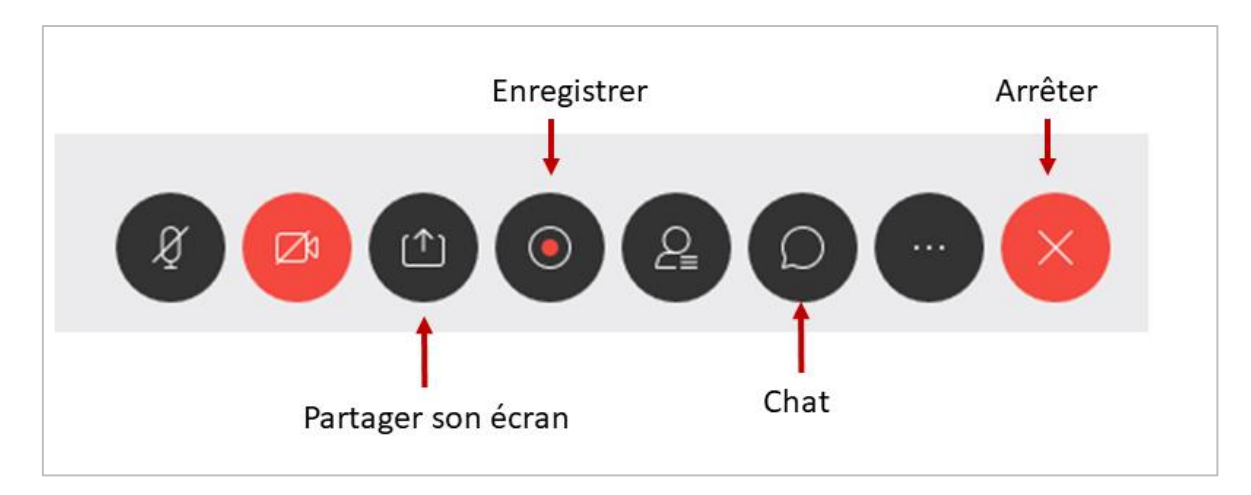

Pour terminer votre cours, cliquez sur la croix puis « Mettre fin à la réunion » puis de nouveau « Mettre fin à la réunion ».

## 4. Enregistrer une visioconférence

Vous pouvez enregistrer vos cours de façon à ce que les étudiants qui n'ont pas pu suivre votre cours puissent y avoir accès (certains n'ont pas une connexion internet suffisante notamment).

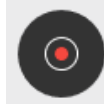

Pour enregistrer, cliquez sur l'icône du milieu.

Vous devez choisir Enregistrer sur mon ordinateur puis cliquez sur Enregistrement.

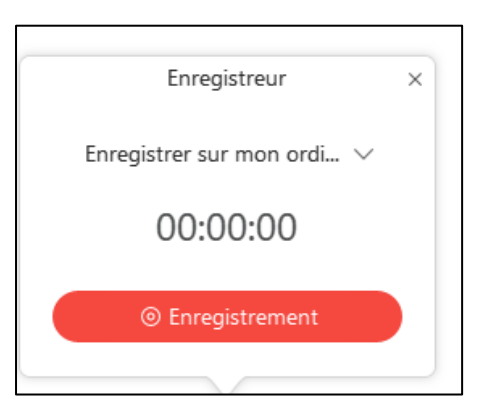

Choisissez l'endroit où vous souhaitez stocker la vidéo puis cliquez sur Enregistrer.

| Fenêtre d'enregistr   |
|-----------------------|
| ◉▣■≝↗                 |
| Enregistrer le son PC |
|                       |
| 00:00:00 / 0 KB       |

Cliquez enfin sur le bouton rouge.

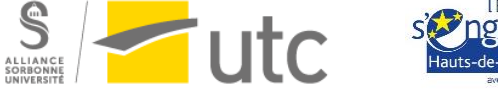

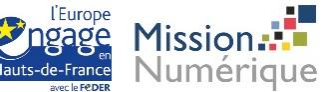

| 😑 RECORDING 👻 |      |      |   |
|---------------|------|------|---|
| 0 &           | Conn | ecté | • |

Votre session est maintenant enregistrée.

Cliquez sur le bouton Arrêt pour arrêter l'enregistrement.

| Fenêtre d'enregistr   |  |
|-----------------------|--|
|                       |  |
| Enregistrer le son PC |  |
|                       |  |
| 00:00:00 / 0 KB       |  |

Pour convertir votre vidéo -format wrf- en wmv, utilisez le convertisseur que vous trouverez ici :

https://help.webex.com/fr-fr/WBX000026388/WRF2WMV-Converter

Vous pouvez ensuite utiliser l'outil *record* pour déposer les vidéos sur la WebTV. : <u>https://webtv.utc.fr/record/</u>

Glissez-déposez votre fichier à droite. Partagez ensuite le lien aux étudiants par exemple en l'ajoutant sur votre espace Moodle (activité URL).

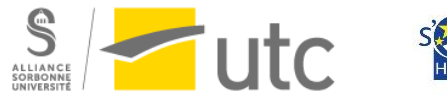

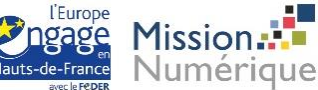